## **Millum Procurement**

## Hurtigguide Matsvinnfunksjon klientversjon

Til registrering av Matsvinn anbefaler vi å bruke Matsvinnappen som gjør det enkelt å registrere i en hektisk hverdag. Se egen hurtigguide. Denne guiden viser hvordan man kan registrere matsvinn i klientversjonen (desktop pc/mac).

## 1. Registrere matsvinn

For å registrere matsvinn via pc må du være logget inn i din innkjøpsløsning. Klikk deretter på valget **Menybank**, så **Matsvinn** og knappen *Registrer* for å registrere matsvinn. Rapport kan etter hvert lastes ned via valget *Last ned som Excelfil*.

| MILLUM                   | Søk etter vare   |                 |                                            | Q              |              |            |               | Hei, System Ar | dministrator 🗸        | ⊒ 2 varer |
|--------------------------|------------------|-----------------|--------------------------------------------|----------------|--------------|------------|---------------|----------------|-----------------------|-----------|
| G Bestilling             | Ordrebehandling  | Avtaler         | Menybank Varete                            | elling I       | Rapporter A  | ldmin      |               | Leverings      | adresse Super adres   | ise 🗸     |
| Filter<br>Periode        | <u>Nullstill</u> | Menybar<br>Mats | Oppskrifter<br>Menyplanlegging             | ><br>>         |              |            |               | ? Last n       | ed som Excelfil       | Registrer |
| dd.mm.ââââ<br>dd.mm.âââā | 8                | Tidli           | Matsvinn<br>Utskrift<br>Kategorier og merk | ><br>><br>er > |              | Data       | Antoll states | Table (and)    | David and (arrest)    |           |
| Adresse                  |                  | Supe            | Deling<br>Multierstatt                     | ><br>>         | liskenhet 2  | 08.11.2023 | Antau gjester | 10tatt (gram)  | Per gjest (gram)<br>2 | 1         |
| Avdeling                 | •                | Supe            | Konfigurasjon                              | >              |              | 07.09.2023 | 30            | <u>1733</u>    | 38                    | 1         |
| Filtrer på avdelin       | g 🖌              | Supe            | r adresse                                  | Test juri      | idiskenhet 2 | 06.07.2023 | 200           | <u>1500</u>    | 5                     | 1 🔟       |

- 2. Steg for steg guide til registrering av Matsvinn i klient:
- Trykk på *Registrer* som du finner i øvre høyre hjørne på landingssiden for Matsvinn under **Menybank** i hovedmenyen
- Velg adresse (hvis du har flere å velge mellom) som du ønsker å registrere matsvinn for
- Velg avdeling (hvis påkrevd)
- Velg hvilken dato du skal registrere matsvinn for
- Registrer matsvinn på minimum en av matsvinnkategoriene, men gjerne flere
- Registrer antall gjester dere har servert på gitt dato
- Om ønskelig fyll inn kommentar som kan gi en forklaring på matsvinnet (Mye avkapp og bein? Mye rester på buffeten?)
- Signer med navn. Noen kan ha en fellesbruker, og det kan være fint å presisere hvilken person som har registrert svinnet
- Registrer

Du kan også registrere bakover i tid, eller korrigere dersom det er gjort en feil i registrert svinn.

## Millum Procurement

| G Beställning           | Orderhantering   | Avtal Menybank                  | Inventering Rapporter Admin                                                                                                    |    | Leverans      | adress: Super adresse 🗸  |
|-------------------------|------------------|---------------------------------|----------------------------------------------------------------------------------------------------|----|---------------|--------------------------|
| Filter<br>Period        | <u>Nollställ</u> | Menybank / Matsvi<br>Matsvinn 2 | Registrering                                                                                                    | ×  | ? Ladda ner   | som Excel-fil Registrera |
| dd.mm.ââââ              | ä                | Tidigare reg                    | Tack för att du väger allt som ska slängas. Kom ihåg att registrera allt - både<br>matsvinn(onödigt) och matavfall(oundvikligt). |    |               |                          |
| dd.mm.ääää              | Ħ                | Adress                          | Adress                                                                                                    |    | Totalt (gram) | Per gäst (gram)          |
| Adress                  |                  | Super adresse                   | Välj 🗸                                                                                                    |    | <u>16</u>     | 2 🧷 🔟                    |
| Super adresse Avdelning | ~                | Super adresse                   | Datum                                                                                                    |    | <u>1733</u>   | 38 🧷 🔟                   |
| Filtrer på avdeling     | ~                | Super adresse                   | Totalt från:                                                                                                    |    | <u>1500</u>   | 5 🧷 🔟                    |
|                         |                  | Super adresse                   | Produktion Buffé/Servering Gäst                                                                                                  |    | <u>1456</u>   | 79 🧷 🔟                   |
|                         |                  | Super adresse                   | Lager Övrigt                                                                                                    |    | <u>12</u>     | 1 🧷 🔟                    |
|                         |                  | Super adresse                   | 0 Gram 0 Gram                                                                                                    |    | <u>240</u>    | 2 🧷 🔟                    |
|                         |                  |                                 | Antal gäster 0                                                                                                    |    | <u>239</u>    | 2 🧨 🔟                    |
|                         |                  | Super adresse                   | Kommentar Valfritt                                                                                                    |    | <u>5000</u>   | 155 🧷 🔟                  |
|                         |                  | Super adresse                   | Ange                                                                                                    |    | 5             | 3 🧨 🔟                    |
|                         |                  | Super adresse                   |                                                                                                    |    | <u>322</u>    | 8 🧷 🔟                    |
|                         |                  | Super adresse                   | Signatur                                                                                                    | _6 | <u>1555</u>   | 22 🧪 🔟                   |
|                         |                  | Super adresse                   | Signera registreringen med ditt namr                                                                                             |    | <u>1254</u>   | 68 🧷 🔟                   |
|                         |                  | Super adresse                   | Avbryt Registrer                                                                                                    | a  | <u>125</u>    | 2 🧷 🔟                    |

3. Hva kan jeg gjøre med matsvinnregistreringen?

Etter hvert som du registrerer matsvinn, vil du danne grunnlag for en Excelrapport hvor du kan se følgende:

- Svinn per gjest
- Nyttbart og ikke nyttbart matsvinn på adresse
- Nyttbart og ikke nyttbart matsvinn per gjest

Du har også et fint grunnlag for å regne ut totalt matsvinn i en tidsperiode. Enten innenfor for kategori, på en adresse eller på tvers av et sett med brukersteder.